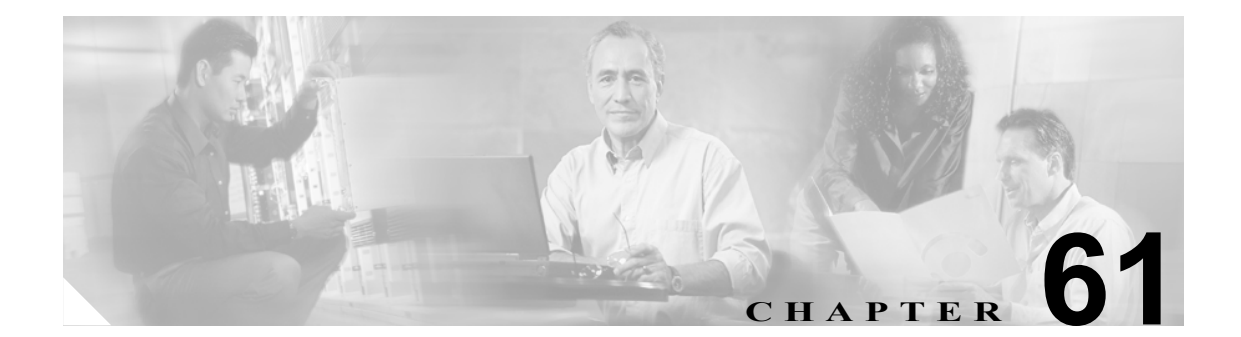

# メディア リソース グループ リストの 設定

メディア リソース管理は、メディア リソース グループとメディア リソース グループ リストによ る処理を包含しています。メディア リソース管理にはメディア リソースの管理機構が備わってい るので、クラスタ内のすべての Cisco CallManager がメディア リソースを共有できます。メディア リソースは、会議、トランスコーディング、メディア終端、Annunciator、および Music On Hold の 各サービスを提供します。

メディア リソース グループ リストは、メディア リソース グループに優先順位を付けます。アプリ ケーションは、メディア リソース グループ リストで定義された優先順位に基づいて、使用可能な メディア リソースの中から、必要なメディア リソース、たとえば、Music On Hold サーバを選択し ます。

メディアリソース グループリストを設定するには、次のトピックを参照してください。

- メディアリソース グループリストの検索 (P.61-2)
- メディア リソース グループ リストの設定 (P.61-4)
- メディア リソース グループ リストの設定値 (P.61-5)
- メディアリソース グループリストの削除 (P.61-6)

# メディア リソース グループ リストの検索

ネットワーク内にはいくつかのメディア リソース グループ リストが存在することがあるので、 Cisco CallManager では、固有の基準を指定して、特定のメディア リソース グループ リストを見つ けることができます。メディア リソース グループ リストを見つける手順は、次のとおりです。

(注)

Cisco CallManager Administration では、ブラウザ セッションでの作業中は、メディア リソース グ ループ リストの検索設定が保持されます。別のメニュー項目に移動してからこのメニュー項目に 戻ってくる場合でも、検索に変更を加えたり、ブラウザを閉じたりしない限り、メディア リソー ス グループ リストの検索設定は保持されます。

#### 手順

#### ステップ1 Media Resources > Media Resource Group List の順に選択します。

Find and List Media Resource Group Lists ウィンドウが表示されます。ドロップダウン リスト ボック スを使用して、メディア リソース グループ リストを検索します。

- **ステップ2** Find Media Resource Group Lists where Name ドロップダウン リスト ボックスから、次の基準を選択 します。
  - begins with (前方一致)
  - contains (中間一致)
  - ends with (後方一致)
  - is exactly (完全一致)
  - is empty (空白)
  - is not empty (非空白)
- **ステップ3** 必要に応じて適切な検索テキストを指定し、Find をクリックします。また、ページごとに表示する 項目の数も指定できます。

検出されたメディアリソースグループリスト一覧が、次の項目別に表示されます。

• Media Resource Group List name

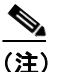

該当するメディア リソース グループ リストの横にあるチェックボックスをオンにして、 Delete Selected をクリックすると、Find and List Media Resource Group Lists ウィンドウから 複数のメディアリソース グループ リストを削除できます。ウィンドウ内のメディアリソー ス グループ リストをすべて削除するには、Select All をクリックし、Delete Selected をク リックします。 **ステップ4** レコードのリストから、検索条件と一致する Media Resource Group List icon または Media Resource Group List name をクリックします。

選択したメディア リソース グループ リストがウィンドウに表示されます。

#### 追加情報

P.61-6の「関連項目」を参照してください。

# メディア リソース グループ リストの設定

メディア リソース グループ リストを追加、更新、またはコピーする手順は、次のとおりです。

(注)

割り当てられているメディア リソース グループ リストから、メディア リソース グループを最初 に除去しておくか、メディア リソース グループ リストを削除する場合を除いて、メディア リソー ス グループ リストに割り当てられているメディア リソース グループは削除できません。

#### 手順

ステップ1 Media Resources > Media Resource Group List の順に選択します。

Find and List Media Resource Group Lists ウィンドウが表示されます。

- ステップ2 次の作業のいずれかを実行します。
  - メディア リソース グループ リストをコピーするには、該当するメディア リソース グループ リストを見つけます (P.61-2の「メディア リソース グループ リストの検索」を参照)。Search Results リストから、コピーするメディア リソース グループ リストに対応する Copy アイコン をクリックし、ステップ 3 に進みます。
  - 新しいメディア リソース グループ リストを追加するには、Add New ボタンをクリックします。 Media Resource Group List Configuration ウィンドウが表示されます。ステップ 3 に進みます。
  - 既存のメディアリソースグループリストを更新するには、該当するメディアリソースグループリストを見つけます (P.61-2の「メディアリソースグループリストの検索」を参照)。次に、ステップ3に進みます。
- ステップ3 適切な設定値を入力します(表 61-1 を参照)。
- **ステップ4** Save をクリックします。

新しいメディア リソース グループ リストを追加すると、Status が、*Ready* から *Insert completed* に 変わります。これで、メディア リソース グループ リストに、新規のメディア リソース グループ リストが追加されました。

メディア リソース グループをコピーする場合は、少なくともメディア リソース グループの名前を 変更する必要があります。

メディア リソース グループ リスト内のすべてのデバイス (使用可能なメディア リソース グループ と選択済みメディア リソース グループの両方) をリセットするには、Reset Devices ボタンをクリッ クします。

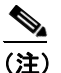

デバイスを再起動すると、このメディア リソース グループ リストに関連するデバイスがす べてリセットされます。Cisco CallManager が、影響を受けるゲートウェイ上のアクティブ コールを削除する可能性があります。

#### 追加情報

P.61-6の「関連項目」を参照してください。

Cisco CallManager アドミニストレーション ガイド

# メディア リソース グループ リストの設定値

表 61-1 では、メディア リソース グループ リストの設定に使用される設定値について説明します。 関連する手順の詳細については、P.61-6 の「関連項目」を参照してください。

表 61-1 メディア リソース グループ リストの設定値

| フィールド                             | 説明                                                                                                    |
|-----------------------------------|----------------------------------------------------------------------------------------------------|
| Media Resource Group<br>List Name | Cisco CallManager がメディア リソース グループ リストを識別するため<br>の固有の名前を入力します。これは必須フィールドです。この名前には、<br>最長 50 文字まで指定できます。文字、数字、スペース、ダッシュ、ドッ<br>ト (ピリオド)、および下線を指定できます。                                       |
| Available Media                   | メディアリソースグループリストに対して選択可能なメディアリソー                                                                                                    |
| Resource Groups                   | ス グループが表示されます。このメディア リソース グループには、すでに定義されているメディア リソース グループだけが含まれます。                                                                                                    |
|                                   | このメディア リソース グループ リストのメディア リソース グループを<br>追加するには、一覧からメディア リソース グループを選択し、2 つのペ<br>インの間にある下矢印をクリックします。                                                                                       |
|                                   | メディア リソース グループが追加されると、その名前は、Selected Media Resource Groups に移動されます。                                                                                                    |
| Selected Media Resource           | メディア リソース グループ リストに対して選択されたメディア リソー                                                                                                    |
| Groups                            | ス グループが表示されます。メディア リソース グループ リストごとに、<br>少なくとも1つのメディア リソース グループを選択する必要がありま<br>す。                                                                                                    |
|                                   | メディア リソース グループを削除 (選択解除)するには、その名前を選択し、2つのペインの間にある上矢印をクリックします。                                                                                                    |
|                                   | メディア リソース グループは優先順 (高優先順位から低優先順位へ) に<br>表示されているため、メディア リソース グループの優先順位を変更する<br>には、このペインの右側にある上矢印と下矢印を使用する必要がありま<br>す。優先順位を変更するには、リスト内でメディア リソース グループを<br>選択し、上矢印または下矢印を使用して、その優先順位を変更します。 |

## メディア リソース グループ リストの削除

既存のメディア リソース グループ リストを削除する手順は、次のとおりです。

(注)

デバイス プールやデバイスに割り当てられたメディア リソース グループ リストは、削除できません。メディア リソース グループ リストに割り当てるデバイス プールやデバイスを最初に変更する 必要があります。

#### 手順

- **ステップ1** P.61-2 の「メディア リソース グループ リストの検索」の手順を使用して、メディア リソース グ ループ リストを見つけます。
- **ステップ2** 一致するレコードのリストから、削除するメディア リソース グループ リストを選択します。
- ステップ3 Delete ボタンをクリックします。

このメディア リソース グループ リストを完全に削除しようとしていること、およびこの操作は取り消せないことを確認するメッセージが表示されます。

ステップ4 続行するには、OK をクリックします。削除操作を取り消すには、Cancel をクリックします。

選択されたメディア リソース グループ リストが、メディア リソース グループ リストの一覧から 削除されました。

#### 追加情報

P.61-6の「関連項目」を参照してください。

### 関連項目

- メディアリソースグループリストの検索(P.61-2)
- メディア リソース グループ リストの設定 (P.61-4)
- メディア リソース グループ リストの設定値 (P.61-5)
- メディアリソースグループリストの削除 (P.61-6)
- メディア リソース グループの設定 (P.60-1)
- 『Cisco CallManager システム ガイド』の「メディア リソースの概要」
- ・『Cisco CallManager システム ガイド』の「メディア リソース グループおよびメディア リソー ス グループ リストの設定チェックリスト」